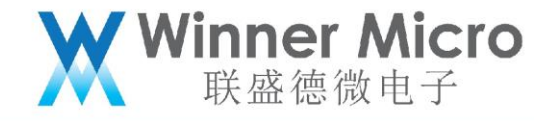

# WM\_W800 批量烧录工具操作指南

V1.0

北京联盛德微电子有限责任公司 (winner micro)

地址:北京市海淀区阜成路 67 号银都大厦 18 层

电话: +86-10-62161900

公司网址: www.winnermicro.com

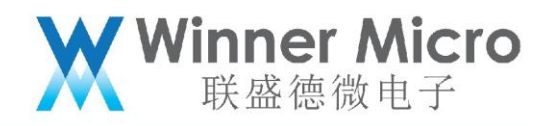

## 文档修改记录

| 版本   | 修订时间       | 修订记录 | 作者   | 审核 |
|------|------------|------|------|----|
| V1.0 | 2020/07/29 | 初始版本 | Ligh |    |
|      |            |      |      |    |
|      |            |      |      |    |
|      |            |      |      |    |
|      |            |      | C    |    |
|      |            | < ^  |      |    |
|      |            |      |      |    |

1

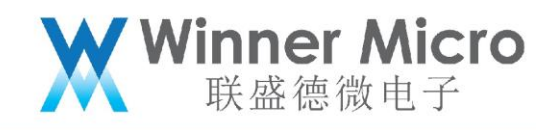

# 目录

| 文林 | 当修改记录 | <sup></sup> 录1 |
|----|-------|----------------|
| 1  | 引言    |                |
|    | 1.1   | 编写目的           |
|    | 1.2   | 预期读者           |
|    | 1.3   | 术语定义           |
|    | 1.4   | 参考资料           |
| 2  | 搭建测试  | 忒环境4           |
|    | 2.1   | 所需软硬件4         |
|    | 2.2   | 环境组建4          |
| 3  | 批量烧录  | 录工具组成4         |
|    | 3.1   | 工具目录           |
|    | 3.2   | 初始化设置          |
|    | 3.3   | 烧录工具界面7        |
|    | 3.4   | 测试配置框          |
| 4  | 操作执行  | <del>,</del>   |
|    | 4.1   | 烧录&测试执行10      |
|    | 4.2   | Log 查看13       |
| 5  | FAQ   |                |

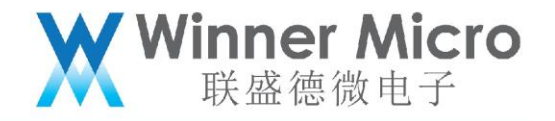

### 1 **引言**

WM\_W800 批量烧录工具是我司自主开发的一款免安装软件,用于对产线上新品执行批量 烧录指定固件。

被测器件

1.1 编写目的

指导操作员快速正确使用批量烧录工具,快速高效完成产线新品烧录固件。

1.2 预期读者

工具开发人员、工具测试人员、产品经理、操作员等。

1.3 术语定义

DUT Device Under Test

1.4 参考资料

无

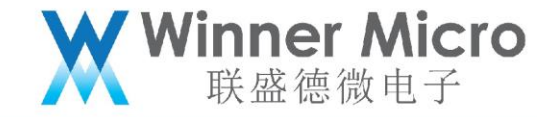

#### 2 搭建测试环境

- 2.1 所需软硬件
- 1> PC;
- 2> WM\_W800 批量烧录工具;
- 3> 待烧录的目标固件;
- 4> DUT 即 WM\_W800 模块产品;
- 5> USB 延长线;
- 6> 测试夹具。
- 2.2 环境组建
- 1> DUT 放入测试夹具;
- 2> PC 通过 USB 延长线连接测试夹具。
- 3 批量烧录工具组成
- 3.1 工具目录

#### 解压批量烧录工具压缩包后并打开目录如下:

| 名称                       | 修改日期            | 类型             | 大小     |
|--------------------------|-----------------|----------------|--------|
| device_ids.txt           | 2019/8/8 18:18  | 文本文档           | 1 KB   |
| 📑 FirmUpdate.exe         | 2020/7/27 10:38 | 应用程序           | 151 KB |
| FirmUpdate.exe.config    | 2019/5/20 14:27 | CONFIG 文件      | 4 KB   |
| 🚳 log4net.dll            | 2019/2/20 16:16 | 应用程序扩展         | 298 KB |
| MAC-250.txt              | 2018/7/18 18:43 | 文本文档           | 4 KB   |
| 📄 ReleaseLog.txt         | 2019/8/9 17:51  | 文本文档           | 3 KB   |
| 🛍 ToolConfig.ini         | 2020/8/12 10:59 | 配置设置           | 3 KB   |
| 📄 WM_W800批量烧录工具操作指南.docx | 2020/8/26 14:03 | Microsoft Word | 669 KB |

device\_ids.txt: 有用户需要向产品中写入 device id, 在烧录固件时, 可将该文件内的

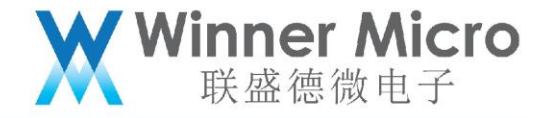

device id 依次写入产品;

FirmUpdate.exe: 烧录工具的运行程序;

FirmUpdate.exe.config: 主要是配置 log 文件夹内文件的组成和输出格式;

log4net.dll:日志记录组件;

MAC-250.txt: 产品若要烧录 MAC, 在烧录固件时, 可将该文件内的 MAC 依次写入产品;

ReleaseLog.txt: 烧录工具发布记录;

ToolConfig.ini: 烧录工具初始化配置;

WM\_W800 批量烧录工具操作指南.docx: 烧录工具操作指南说明文档。

3.2 初始化设置

使用批量烧录工具之前,需要根据用户定制需要进行一些初始化配置,才可以执行烧录。 打开 ToolConfig.ini 文件如下,每行都有相应的说明,可按需进行设置并保存。

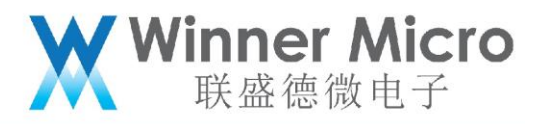

|             |                                           | 📝 F:\old_F\ligh\work-area\W800\W800测试\W800生产烧录工具\FirmUpdate(2.1.0.0)\ToolConfig.ini - Notepad++ 🛛 📼 🔳 🗮       |
|-------------|-------------------------------------------|----------------------------------------------------------------------------------------------------|
|             | 则试工具包 ▶ 批量烧录工具 ▶ FirmUp                   | 文件(F)编辑(E) 搜索(S) 视图(V)编码(N) 语言(L) 设置(T) 工具(O) 宏(M) 运行(R) 插件(P) 窗口(W) ? X                                      |
|             |                                           |                                                                                                    |
| 组织 ▼ 包含到库中  | 中▼ 共享▼ 新建文件夹                              | 🔚 ToolConfig. ini 🔀                                                                                           |
| ☆ 收藏夹       | 名称                                        | 1 [FirmWare]                                                                                                  |
| ▶ 下载        | 📕 log                                     | 2 //img面件的路径<br>3 ImgFilePath=w800 20200707 fls                                                               |
| 三 桌面        | device_ids.txt                            | 4 //FLS固件的路径                                                                                                  |
| 📜 最近访问的位置   | 📑 FirmUpdate.exe                          | 5 LFLSFilePath=w800_20200707.fls                                                                              |
|             | FirmUpdate.exe.config                     | 7 //ROM启动的波特率,可以设置范围: 2000000;1000000;921600;460800                                                           |
| <b>篇</b> 库  | 🚳 log4net.dll                             | 8 BaudRate=2000000                                                                                            |
| Subversion  | MAC-250.txt                               | 9 //二級Boot后列的波特半,可以改直范围: 2000000;1000000;921600;460800<br>10 BaudRateSecBoot=1000000                          |
| ₩ 视频        | ReleaseLog.txt                            | 11 //排除串口列表,此列表中配置的串口不会显示在界面上                                                                                 |
| ■ 图片        | ToolConfig.ini                            | 12 Exclusive Com=COM1;<br>13 //Item Width=107                                                                 |
|             |                                           | 14 //Item Height=120                                                                                          |
| ▲ 音乐        | ■ ₩₩_₩60000000000000000000000000000000000 | 15 //Line Count=8                                                                                             |
|             |                                           | 17 //Item Height=80                                                                                           |
| □■ 计算机      |                                           | 18 //Line Count=4<br>10 //每个批研究性的httph://app.//app.//app./////////////////////                                |
| 🏭 本地磁盘 (C:) |                                           | 20 Item Width=215                                                                                             |
| 本地磁盘 (D:)   |                                           | 21 //每个升级控件的height, 【optional, default: 80】                                                                   |
| 本地磁盘 (E:)   |                                           | 22 Item Height=100<br>23 //每行的控件数量,【optional, default: 4】                                                     |
| 本地磁盘 (F:)   |                                           | 24 Line Count=4                                                                                               |
| 本地磁盘 (G:)   |                                           | 25 //开级投行往界面上的显示顺序,从左到右每行显示Line Count个投行<br>26 -COMS Layout=COM65:COM66:                                      |
|             |                                           | 27 [Parameter]                                                                                                |
| 👊 网络        |                                           | 28 //需要与人时gain值,如果个需要与人gain值,请删除取汪择此行<br>29 //Gain=0x74 0x66 0x74 0x60 0x74 0x74 0x74 0x74 0x74 0x74 0x74 0x7 |
|             |                                           | 30 //是否要记录温度【optional, default: 0】                                                                            |
|             |                                           | 31 Attain Temperature=0<br>32 //县丕测试后恢复出厂参数【ontional_default: 0】                                              |
|             |                                           | 33 -Reset Parameter=0                                                                                         |
|             |                                           | 34 [WiFi]<br>25 (/cond WIFNV and to lowe outproperties before testing                                         |
|             |                                           | 36 WLEAV=0                                                                                                    |
|             |                                           | 37 //测试类型, O:scan net test; 1:join net test; 2:auto join net test; -1:no test 【optiona                        |
|             |                                           | 39 //SSID列表                                                                                                   |
|             |                                           | 40 SSID List=WinnerMicro;HUAWEI-8FBCVY;                                                                       |
|             |                                           | 41 //password/jox, A/jul/Mjout (lest lype=1) /Hjox<br>42 Pwd List=20131118;1234567890;                        |
|             |                                           | 43 //扫网测试需要扫描的AP数量, AP Count must <= SSID List's count; 加网测试需要加网成功的多                                          |
|             |                                           | 45 AF Count=2<br>//扫网测试需要满足的RSSI范围,例如: -70~ or ~-10,只对扫网测试(Test Tvpe=0)有效                                     |
|             |                                           | 46 RSSI Range=36~56;34~54;                                                                                    |
| 10 个对象      |                                           | 47 //目切配置RSSI Range时, 根据扫描得到的rssi值加、减此阈值, 得到RSSI Range                                                        |
|             |                                           |                                                                                                    |
|             |                                           | MS ini length : 3,546 lines : 69 Ln : 38 Col : 12 Sel : 0 0 Windows (CR LF) GB2312 (Simplified) INS           |

这里重点介绍以下几点:

- 1> 待烧录固件的路径:请将目标固件路径正确设置于上述文件"ImgFilePath="和 "FLSFilePath="后。上图将 w800\_20200707.fls 直接拷贝至烧录工具目录里,所以可 将固件名直接写在等号之后;
- 2> BaudRate: 波特率的设置无需更改, 烧录工具连接产品后会自动进入 ROM 并以最大波 特率烧录固件, 提升烧录效率;
- 3> COMS\_Layout 设置:即烧录工具所连接测试夹具占用的 PC 上 COM 编号,注意编号顺 序要与升级界面显示顺序一致;
- 4> Gain: 此项需要慎重,除非有用户特殊需求,我们不建议客户在此写入 Gain 值。我们 在产线测试,以及标准固件里,都可对产品写入合适的 Gain 值;

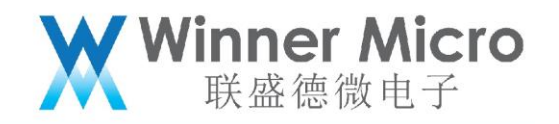

5> Test Type:如果在产品烧录固件后,想测试下产品的 WiFi 加网,可以将此处设置为 1, 并将目标 AP 的 SSID 配置在 SSID List 之后, AP 的 Key 配置在 Pwd List 之后;如果想 尝试加入几个 AP,请分别将 AP 的 SSID 和 Key 依次对应分别配置在 SSID List 和 Pwd List 之后,并以分号分开,如上图。

6> 对 ToolConfig.ini 修改之后,请注意保存,并重新打开烧录工具。

注意:

<mark>建议使用 Notepad++或 UltraEdit 工具编辑 ToolConfig.ini , 以免由于配置格式问题 , 影响</mark>

<mark>工具执行。</mark>

3.3 烧录工具界面

批量烧录工具无需安装,在完成初始化设置之后打开即可方便使用。鼠标放置在 FirmUpdate.exe 处,右键点击"<mark>以管理员身份运行</mark>",即可根据此前 ToolConfig.ini 的设 置,打开烧录工具主控界面如下:

Winner Micro 联盛德微电子

| 🖳 FirmUpdate 2.1.0.0 | ALC: 10         | 200 |  |
|----------------------|-----------------|-----|--|
| 📀 🗸 🗶 🌾              |                 |     |  |
| COM65                | COM66           |     |  |
|                      |                 |     |  |
|                      |                 |     |  |
|                      |                 |     |  |
|                      |                 |     |  |
|                      |                 |     |  |
|                      |                 |     |  |
|                      |                 |     |  |
|                      |                 |     |  |
|                      |                 |     |  |
|                      |                 |     |  |
|                      |                 |     |  |
|                      |                 |     |  |
|                      |                 |     |  |
|                      |                 |     |  |
|                      |                 |     |  |
|                      |                 |     |  |
| 升级成功次数:0             |                 |     |  |
| <b>。</b> 由云则实均知      |                 |     |  |
| • 介面刷制致缸,            |                 |     |  |
| ≤: 界面上所有 CC          | DM 的全选按钮;       |     |  |
| ×                    |                 |     |  |
| *: 界面上针对所            | 有已选 COM 的全选取消按钮 | 且;  |  |
|                      |                 |     |  |
| : DUT 测试项目           | 配置按钮。           |     |  |
|                      |                 |     |  |
| 3.4 测试配置框            |                 |     |  |
|                      |                 |     |  |
|                      | <i>i</i>        |     |  |
| 点击烧录工具主控界            | 面上之后,弹出如下配      | 置项: |  |

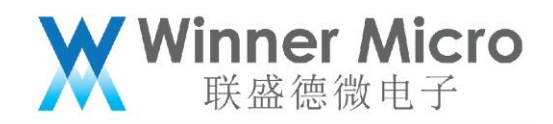

| TestConfigForm              |             |         |
|-----------------------------|-------------|---------|
| Test Type: III 🔤 🔽          | Com: COM1 👻 | Refresh |
| AP List 个测试<br>扫描测试<br>加密测试 |             |         |
| 自动加闷测试                      |             |         |
|                             |             |         |
|                             |             |         |
|                             |             |         |
|                             |             |         |
|                             |             |         |
|                             |             |         |
|                             |             |         |
|                             |             |         |
|                             |             |         |
|                             |             |         |
|                             |             |         |
|                             |             |         |
|                             |             |         |
|                             |             |         |
| OK Cancel                   |             |         |
|                             |             |         |
|                             |             |         |
|                             |             |         |
|                             |             |         |
|                             |             |         |
|                             |             |         |
|                             |             |         |
|                             |             |         |
|                             |             |         |
|                             |             |         |

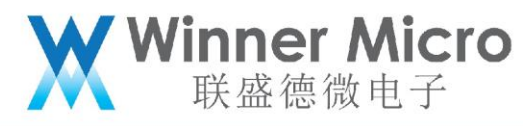

| 🖳 TestConfigForm  | -  |            |                     |      |       |   | _ <b>0</b> _ X |
|-------------------|----|------------|---------------------|------|-------|---|----------------|
| Test Type: 扫描测试 ✔ |    |            |                     | Com: | COM66 | • | Refresh        |
| TEST_AUTO_2       | 64 |            | 🔲 tuya_mdev_tes     |      | 58    |   |                |
| 🔲 sxf-beijing     | 86 |            | TP-LINK_E67F        |      | 48    |   |                |
| tp6300_11b        | 62 |            | TP-LINK_7DD6        |      | 68    |   |                |
| <b>W600</b>       | 84 |            | 🔲 wendu             |      | 68    |   |                |
| HUAWEI-5JYJYP     | 44 |            | HVAWEI-5JYJYP_Guest |      | 44    |   |                |
| VI HUAWEI-SFBCVY  | 44 | 1234567890 | 📝 WinnerMicro       |      | 54    |   |                |
| TP-LINK_BEDA      | 64 |            | 🔲 dd12              |      | 66    |   |                |
| TP-LINK_AE4A      | 56 |            | TPLINK-LHY          |      | 78    |   |                |
|                   |    |            |                     |      |       |   |                |
|                   |    |            |                     |      |       |   |                |
|                   |    |            |                     |      |       |   |                |
|                   |    |            |                     |      |       |   |                |
|                   |    |            |                     |      |       |   |                |
|                   |    |            |                     |      |       |   |                |
|                   |    | OK         | Cancel              |      |       |   |                |

<mark>说明:</mark>

此页面只是以可视化方式设置测试项而已,此处的修改保存可直接修改 ToolConfig.ini 文

件。若此处发生修改和保存,必须重新打开烧录工具。

<mark>建议</mark>在正式使用烧录工具前,用 Notepad++直接修改 ToolConfig.ini 并保存后,再打开烧 录工具,以避免多次关闭和打开烧录工具。

4 操作执行

4.1 烧录&测试执行

烧录工具的主要操作步骤如下:

1> 打开烧录工具;

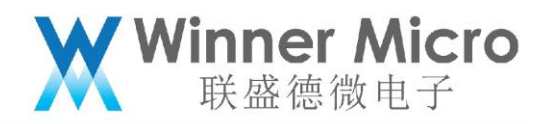

2> DUT 放入夹具后,点击烧录工具界面 🎴 将所有 COM 呈现在界面内;

3> 随后点击 型即可将界面内所有 COM 全部选中,当然也可以直接鼠标勾选相应 COM;

4> 勾选相应 COM 后工具连接 DUT 进入 ROM 即可自动升级,如下界面:

| 🖳 FirmUpdate 2.1.0.0 |           |
|----------------------|-----------|
| S 🗸 🗶 🌾              |           |
| COM65                |           |
| 开级风切                 | 7十3及63477 |
|                      |           |
|                      |           |
|                      |           |
|                      |           |
|                      |           |
|                      |           |
|                      |           |
|                      |           |
|                      |           |
|                      |           |
|                      |           |
|                      |           |
|                      |           |
|                      |           |
|                      |           |
|                      |           |
|                      |           |
| 升级成功次数:2             |           |
|                      |           |

如果在初始化配置中设置了测试 WiFi 加网,在 DUT 升级成功后,即可开始执行测试,截图

如下:

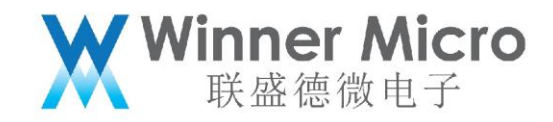

| FirmUpdate 2.1.0.0   | ( ** *** L-1 | <br>5.0 | Automatic in such |  |
|----------------------|--------------|---------|-------------------|--|
| lo 🗸 🗶 🌾             |              |         |                   |  |
| COM65                | COM66        |         |                   |  |
| (2) ゆ、中・・・           | (2011年       |         |                   |  |
|                      |              |         |                   |  |
|                      |              |         |                   |  |
|                      |              |         |                   |  |
|                      |              |         |                   |  |
|                      |              |         |                   |  |
|                      |              |         |                   |  |
|                      |              |         |                   |  |
|                      |              |         |                   |  |
|                      |              |         |                   |  |
|                      |              |         |                   |  |
|                      |              |         |                   |  |
|                      |              |         |                   |  |
|                      |              |         |                   |  |
|                      |              |         |                   |  |
|                      |              |         |                   |  |
|                      |              |         |                   |  |
| <del>升级</del> 成功次数:2 |              |         |                   |  |
| 显示测试结果如下:            |              |         |                   |  |
|                      | Y            |         |                   |  |

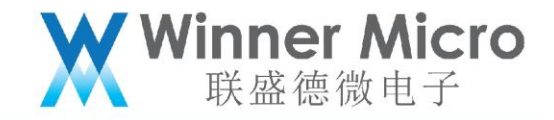

| FirmUpdate 2.1.0.0                  |          |
|-------------------------------------|----------|
| S 🗸 🗶 🔆                             |          |
|                                     |          |
| 测试成功                                |          |
|                                     |          |
|                                     |          |
|                                     |          |
|                                     |          |
|                                     |          |
|                                     |          |
|                                     |          |
|                                     |          |
|                                     |          |
|                                     |          |
|                                     |          |
|                                     |          |
|                                     |          |
|                                     |          |
|                                     |          |
|                                     |          |
| 升级成功次数:2                            |          |
|                                     | 4        |
| 5> 测试执行成功之后,点击 🍣 取消全选,更换 DUT,重新压入夹具 | ,随后点击🌄,即 |
| 可再次烧录测试一批 DUT                       |          |
|                                     |          |
|                                     |          |
| 4.2 LUY 亘 自                         |          |

首次打开烧录工具,即可创建 log 的根文件夹,其内再以执行日期分别创建 log 文件夹如下:

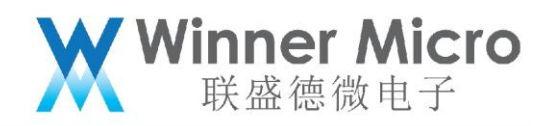

| 名称                    | 组织 ▼ 包含到库中 | 中▼ 共享▼ 新建文件          | 夹               |                 |        |
|-----------------------|------------|----------------------|-----------------|-----------------|--------|
| 📔 log                 | ☆ 收藏夹      | 名称                   | 修改日期            | 类型              | 大小     |
| device_ids.txt        | 🚺 🚺 下载     | 30200727             | 2020/8/12 10:59 | 文件夹             |        |
|                       | 📃 桌面       | 30200728 🔋 🔒         | 2020/8/12 10:59 | 文件夹             |        |
| FirmUpdate.exe.config | 📃 最近访问的位置  | 30200729             | 2020/8/12 10:59 | 文件夹             |        |
| log4net.dll           |            | 30200730             | 2020/8/12 10:59 | 文件夹             |        |
| MAC-250.txt           |            | 20200812             | 2020/8/12 10:59 | 文件夹             |        |
| ReleaseLog.txt        |            | 20200825             | 2020/8/25 11:04 | 文件夹             |        |
| ToolConfig.ini        | Subversion | 20200826             | 2020/8/26 15:42 | 文件夹             |        |
| w800_20200707.fls     | - 视频       | FirmUpdateResult.csv | 2020/8/26 16:41 | Microsoft Excel | 140 KB |
| 📄 WM_W800批量烧录工具操作指南   |            | MacUnUsed.txt        | 2020/7/27 10:51 | 文本文档            | 0 KB   |
|                       | 2 文档       |                      |                 | 2312303         |        |

#### 5 FAQ

## I COM 全选的时候,遇到"后台线程忙",请按照提示框操作即可恢复。

| 🖳 FirmUpdate 2.1.0.0 |       |                 |     |
|----------------------|-------|-----------------|-----|
| 📀 🗸 🗶 🎸              |       |                 |     |
| COM65                | C0M66 |                 |     |
|                      |       |                 |     |
|                      |       |                 |     |
|                      |       |                 |     |
|                      |       | 后台线程忙,请取消后重新勾选! |     |
|                      |       |                 |     |
|                      |       | 确定              |     |
|                      |       |                 |     |
|                      |       |                 |     |
|                      |       |                 |     |
|                      |       |                 |     |
|                      |       |                 |     |
|                      |       |                 |     |
|                      |       |                 |     |
|                      |       |                 |     |
|                      |       |                 |     |
|                      |       |                 |     |
|                      |       |                 |     |
|                      |       |                 |     |
|                      |       |                 |     |
| 升级成功次数:4             |       |                 | .:: |

II 遇到打开串口错误,请确认 PC 与 DUT 夹具间 USB 延长线是否可靠连接,重新连接即可

恢复。